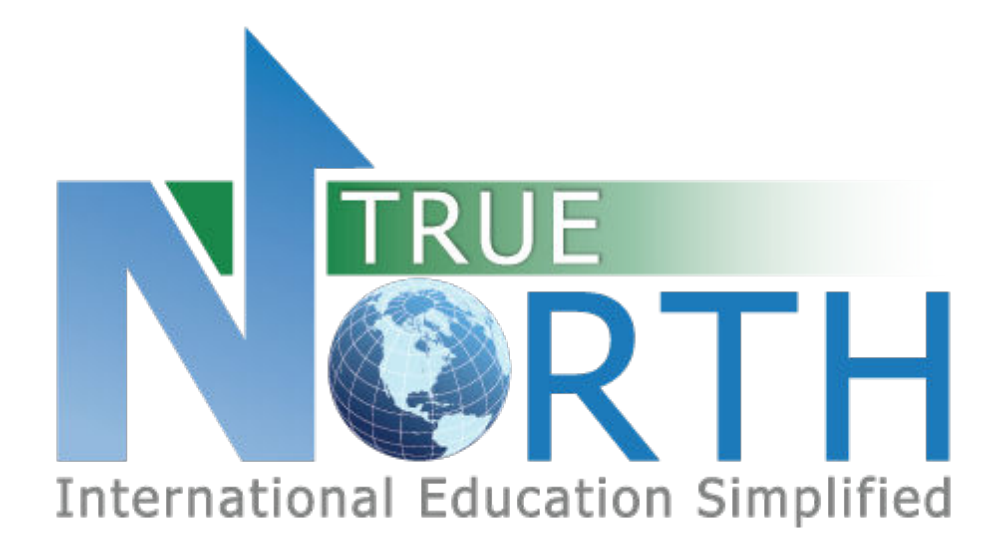

# FAMILY PORTAL GUIDE

April 7, 2023

# 

#### Contents

| 1.  | Creating an Account – New Families/Students    | 2  |
|-----|------------------------------------------------|----|
| 2.  | Accessing Account – Existing Families/Students | 4  |
| 3.  | Navigation Menus                               | 6  |
| 4.  | Changing Your Password                         | 7  |
| 5.  | Set Email Notification Preferences             | 8  |
| 6.  | The Home Page                                  | 9  |
| 7.  | Creating an Application                        | 10 |
| 8.  | Students > View Students                       | 12 |
| 9.  | Sharing a Document                             | 13 |
| 10. | Students > View Shared Documents               | 14 |
| 11. | Students > View Secure Messages                | 15 |
| 12. | Viewing Student Invoices                       | 17 |
| 13. | Using Payment Gateways                         | 18 |

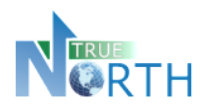

# 1. Creating an Account - New Families/Students

The process below is for families or students who are <u>not</u> currently enrolled in this international student program. If the family already has a student enrolled in this international student program, see the *Creating an Account – Existing Families / Students* section of this guide.

#### <u>Step 1</u>:

Navigate to the Secure Family Portal page. This link will be provided by the international student program.

#### Step 2:

Click the **Parents Start Here** link (wording may be different depending on configuration).

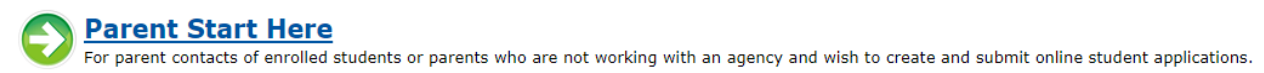

#### Step 3:

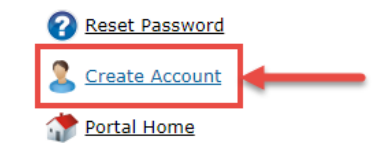

Click the Create Account link.

#### Step 4:

Enter the required information in the Account Details screen.

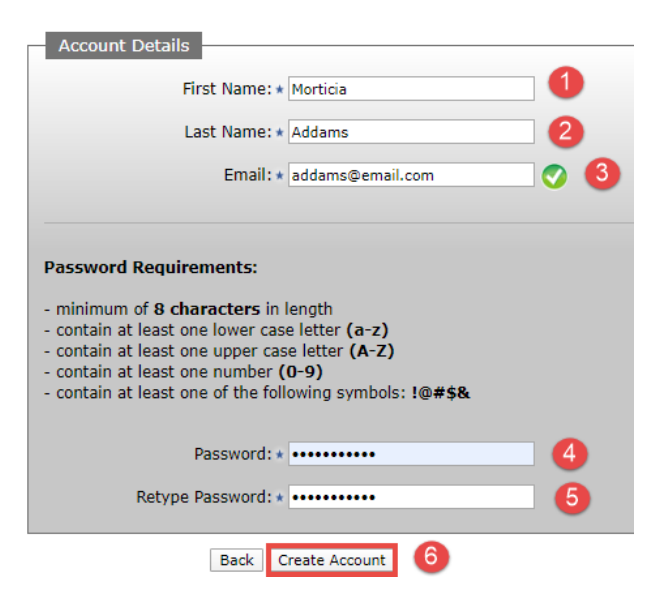

An **Account Creation Successful** message will appear, notifying the user that an email has been sent. Check junk/spam folders if the email is not received within 15 minutes.

#### Account Creation Successful!

Please check your email inbox for a validation email which require **Please note you have 24 hours to complete this process.** Return to <u>Sign In</u> page.

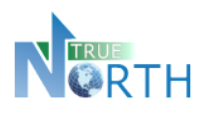

#### Step 5:

Check your inbox for a message with subject starting with "User Account Verification". **Click the link to complete the account creation**. You will get the following message:

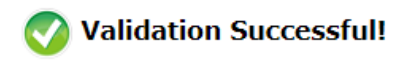

Return to Sign In page.

Click the Sign In link to return to the sign in page.

#### **Step 6**:

Enter the email and password used to create the account and click the Sign In button.

| Email: \star addams@email.com 🚺 📀 |  |
|-----------------------------------|--|
| Password: * •••••• 2 Sign In      |  |
| REMEMBER MY EMAIL                 |  |

#### **Step 7**:

Read the TRUE North Privacy Policy and click **I Accept and Agree** to proceed to the family portal.

Congratulations! You have created a family portal account!

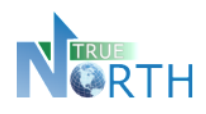

# 2. Accessing Account – Existing Families/Students

The process below is for families with students <u>already</u> currently enrolled in this international student program. Parents/guardians of students already enrolled in the international student program must exist as a contact in the TRUE North database and have a valid email address. Contact the international student program for assistance, if needed.

If the family does not have a student currently enrolled in this international student program, see the *Creating an Account – New Families/Students* section of this guide.

#### Step 1:

Navigate to the Secure Family Portal page. This link will be provided by the international student program.

#### Step 2:

Click the Parents Start Here link.

Parent Start Here For parent contacts of enrolled students or parents who are not working with an agency and wish to create and submit online student applications.

Enter the email address associated with the parent or student and password.

If you do not know your password, proceed with steps 3 to 9.

#### Step 3:

Click the Reset Password link. Only click this link once.

| Reset Password   |  |
|------------------|--|
| 2 Create Account |  |
| Tortal Home      |  |

#### <u>Step 4</u>:

Enter your email address. **This must be the email address on file**. Click the **Reset Password** button. You will see a confirmation message that an email has been sent.

| Reset Password                                                                                                    |
|----------------------------------------------------------------------------------------------------|
| To request a password reset, enter your email address and press the Reset Password button. An email will be delivered with instructions. |
|                                                                                                    |
| Email Address: * angelinefowl@email.com                                                                                                  |
|                                                                                                    |
| Back Reset Password                                                                                                    |

#### 💎 Reset Password Request Received

An email has been sent to angelinefowl@email.com with instructions on how to reset your password. Please note this request must be used within 12 hours.

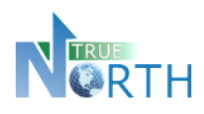

#### Step 5:

Check your inbox for a message with subject starting with "Password Reset Instructions". If you do not see this message within five minutes, please check your junk/spam folder. **Click the link to complete the password request**. You will get the following message:

🚫 Reset Password Request Complete

An email has been sent to angelinefowl@email.com: with your new password. Return to <u>Sign In</u>.

#### Step 6:

Return to your email inbox and locate a new message with subject which starts with "Your Reset Password for". **Copy the temporary password to your clipboard or make note of it for logging in**. Click the Sign In link from the message in Step 5.

# Your Reset Password for Presentation DO NOT REPLY TO THIS EMAIL This is an automated message from Presentation. Please do not reply. You are receiving this message because a reset password request for the Secure Family Portal has been completed. Your sign in email is: angelinefowl@email.com Your new temporary password is: wWr368kC\$2aX Login to the Secure Family Portal using the above credentials.

#### **Step 7**:

Login using your email address and temporary password copied from the email in Step 6.

#### Step 8:

Change your password by entering the "temporary" password from the email in Step 6, and a new password of your choosing. Click the **Change Password** button.

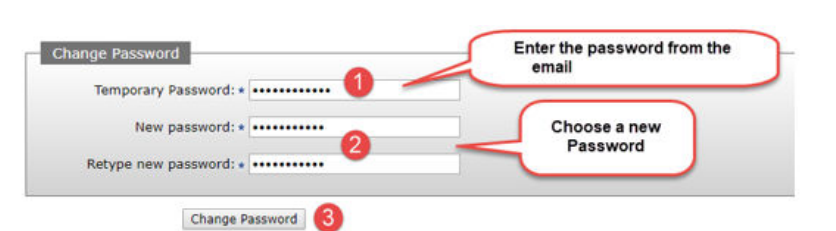

Click Continue.

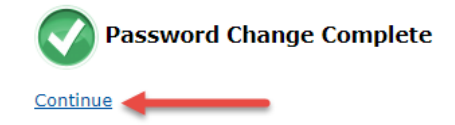

#### <u>Step 9</u>:

Read the TRUE North Privacy Policy and click I Accept and Agree to proceed to the family portal.

#### Congratulations! You have created a family portal account!

Family Portal Guide

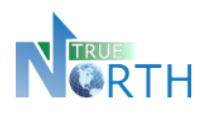

# **3. Navigation Menus**

The top menu bar provides access to topics of information for the family.

| Home A | Application | Students | Invoices | Account | Signed in as C | ake, Coco | (parent) |
|--------|-------------|----------|----------|---------|----------------|-----------|----------|
|--------|-------------|----------|----------|---------|----------------|-----------|----------|

Home: Displays quick links for applications and invoices.

#### Application:

- View applications instructions for preparing an application.
- Create, view and edit applications.

Note: In **View Applications**, *pay attention to expired applications that indicate they will be auto-*<u>deleted! Once deleted, they cannot be retrieved.</u>

#### Students:

- Shows students associated with this family.
- Shows documents for students associated with this family.
- Allows the family to upload documents to the student record for the international student program.

#### Invoices:

- Invoices may be filtered by paid or unpaid using the **Invoice Paid** dropdown.
- View and print invoices shared by the international program. Many international student programs are now integrated with payment gateways and offer direct payment links for **Western Union** or **Flywire**. See *Student Invoices* section of this guide.

**Account**: Ability for the parent to view account details, change a password, set notifications, access online help and sign out of the family portal.

When moving between menus, or returning to a previous screen, use the "breadcrumb" trail, or the

Back button, rather than the internet browser back button.

Application > View Applications > Edit Application

breadcrumb trail

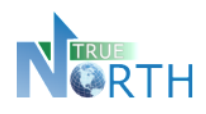

# 4. Changing Your Password

Once an account is created, you can change your password, set up notifications to be delivered by email when new information is available in the portal, and access online help information in the **Account** menu.

- 1. Go to Account > Account Details.
- 2. Click the Change Password link.

| Home Applic       | ation Stude | ints | Invoic          | es      | Account    |       |   |
|-------------------|-------------|------|-----------------|---------|------------|-------|---|
|                   |             |      | _               | _       | Account De | tails | - |
|                   | 76          |      |                 |         | Help       |       |   |
| le le             |             |      |                 |         | Sign Out   |       |   |
| CAN               | TRAV        | ,    |                 |         |            |       |   |
| SAN               | DEOX        | •    |                 | -       |            |       |   |
| Internation       | nal Educ    | cati | on              |         |            |       |   |
| Account > Account | Details     |      |                 |         |            |       |   |
|                   |             |      |                 |         |            |       |   |
| Account Detai     | ls          |      |                 |         |            |       |   |
|                   | Account:    | Cak  | e, Coco         | (par    | ent)       |       |   |
|                   |             | CCA  | AKE@EM/         | AIL.CO  | M          |       |   |
|                   |             | Cha  | <u>nge Pass</u> | word    | 2          |       |   |
|                   |             | Man  | age Ema         | II IVOT | mcations   |       |   |

- 3. Enter the password you used to log into your account in the **Old Password** field.
- 4. Enter a new password in the **New password** field. Your new password must meet the *New Password Requirements* shown on the screen.
- 5. Enter the new password again in the **Retype new password** field.
- 6. Click the **Change Password** button to save the change.

| <u>Account</u> > <u>Account Details</u> > Change Password                                                                                                    |
|----------------------------------------------------------------------------------------------------|
| Change Password Old Password: * •••••••                                                                                                    |
| New Password Requirements:<br>- minimum of 8 characters in length<br>- contain at least one lower case letter (a-z)                                                            |
| <ul> <li>contain at least one upper case letter (A-Z)</li> <li>contain at least one number (0-9)</li> <li>contain at least one of the following symbols: !@#\$&amp;</li> </ul> |
| New password: *                                                                                                    |
| Retype new password: * •••••••                                                                                                    |
| Back Change Password 6                                                                                                    |

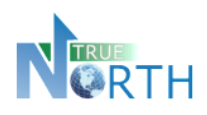

# **5. Set Email Notification Preferences**

Families can set up notifications to ensure communications or information from an international student program are not missed.

- 1. Go to Account > Account Details.
- 2. Click the Manage Email Notifications link.

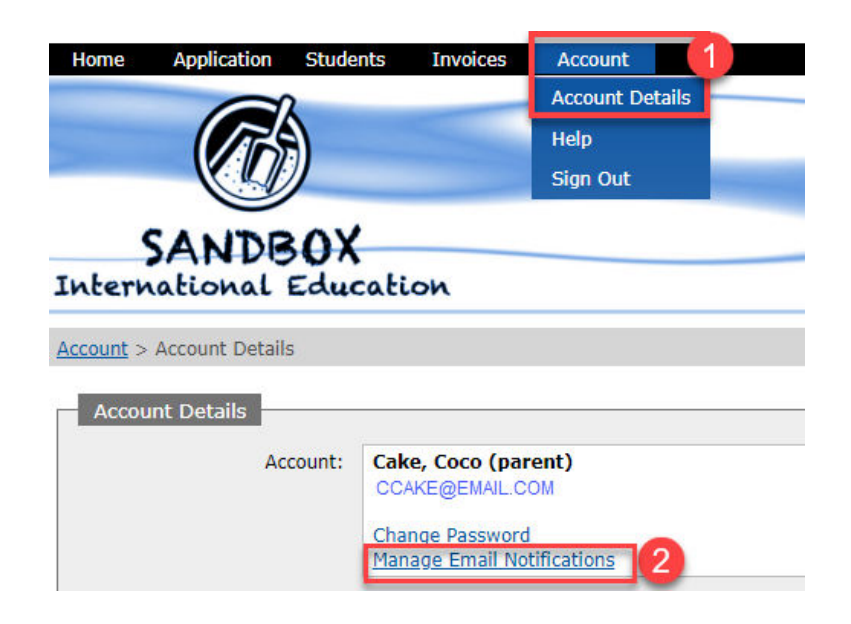

- 3. Use the dropdown menu in **Portal Message Notifications** and **Other Portal Notifications** to select how often you want to be notified of new communications and information sent to the portal from an international student program.
- 4. Click **Update Notifications** to save the settings.

| Account > Account Details > Manage Email Notifications                                                                        |
|----------------------------------------------------------------------------------------------------|
| Manage Email Notifications                                                                                                    |
| Keep up to date by receiving email notifications for messages and other important changes in the portal.                      |
| Portal Message Notifications: Immediately V WHEN SECURE MESSAGES SENT                                                         |
| Other Portal Notifications: Immediately 🗸 WHEN SECURE DOCUMENTS SENT, NEW/OVERDUE INVOICES EXIST, APPLICATIONS EXPIRING, ETC. |
| Update Notifications 4                                                                                                    |

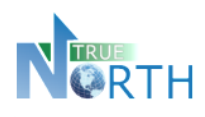

# 6. The Home Page

**Date Sensitive Information**: This area highlights items that require action by the family. Click the blue links to see the list of records associated with an action item.

Quick Links: Provides one-click access to commonly used menus in the portal.

- **Application Instructions**: Provide guidelines and expectations for applying and outline documentation that must be submitted with the application. It is important to note that these guidelines and expectations can vary by international student program.
- Create New Application: Begin a new an application for a student.
- View Applications: View existing applications in progress or submitted. *This is an important screen to pay attention to!* It provides: the status of applications, allows you to continue working on an application, as well as warnings about applications about to be deleted due to non-completion.
- View Students: Ability to view all students associated with the family.
- **View Documents**: Ability to view documents share to and from the family portal for students.

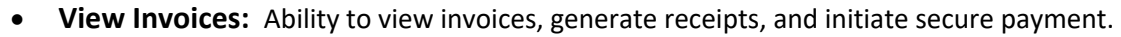

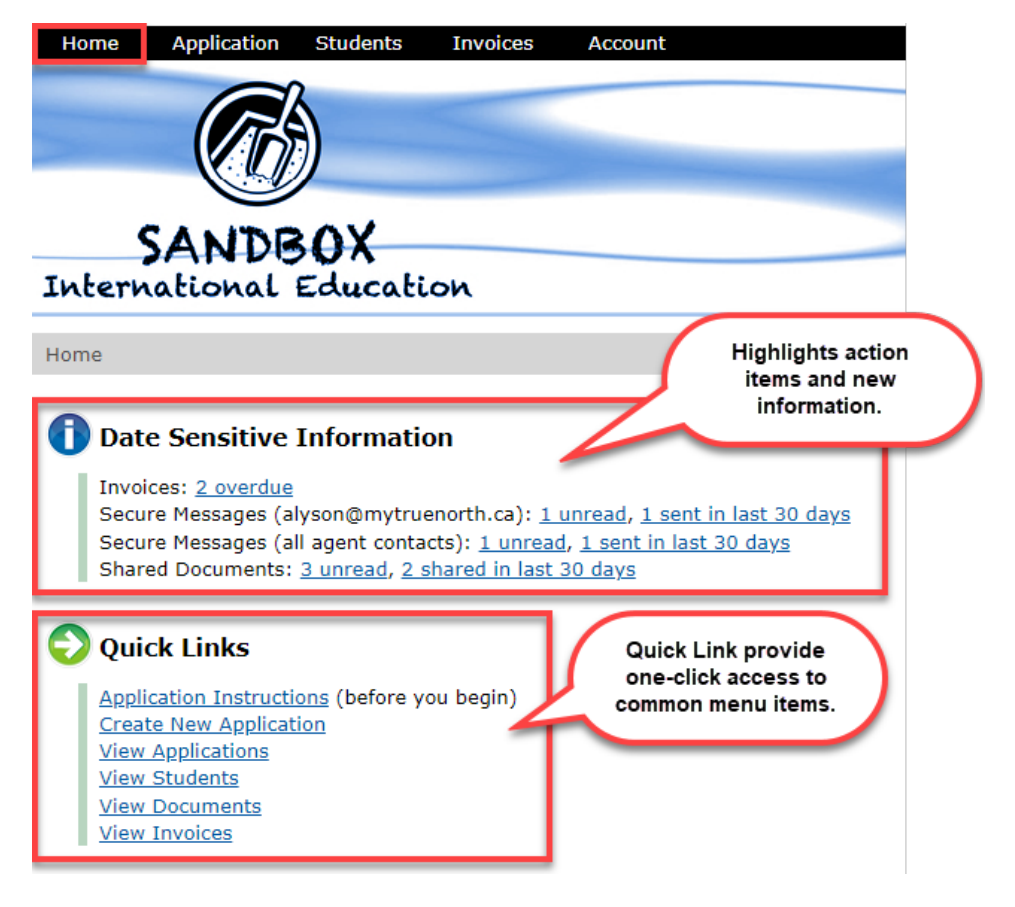

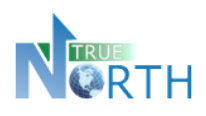

# 7. Creating an Application

- 1. On the **Home** page, click on and read **Application Instructions**. When done, click the **Back** button or click **Home** in the top menu bar to return to the Home page.
- 2. Click on Create New Application.
- 3. Select the application type (if more than one) and enter the student's legal last name, legal first name and birthdate.
- 4. Click Create Application to create a new student application record.

| To create a new application, you must complete the following required fields.         |
|---------------------------------------------------------------------------------------|
| IMPORTANT: Do not enter names in UPPERCASE. Please use correct capitalization:        |
| 😢 SAMANTHA TABITHA JOHNSTON                                                           |
| 🧭 Samantha Tabitha Johnston                                                           |
| Required Information                                                                  |
| Requires monitoring                                                                   |
| Application: * Academic   DESCRIPTION OF / PPLICATION TYPE                            |
| Legal Last Name: * Randall AS IT APPEAF 5 ON YOUR PASSPORT                            |
| Legal First Name: * Brianna AS IT APPEAF S ON YOUR PASSPORT                           |
| Birthdate: * May 5, 2010 📰 CLICK IC DN OR TYPE DIRECTLY IN THE FORMAT "APRIL 1, 2001" |
|                                                                                       |
| Back Create Application                                                               |

- 5. Note that applications expire and may be auto-deleted after the expiry date! Observe the number of days within which the application must be completed. Different buttons appear at the bottom of each section.
  - Back: Takes the applicant to Applications > View Applications. Once Create Application has been clicked in the application process, all in-progress and declined student applications appear here.
  - Save & Go Previous: Saves the information entered in the current section and returns to a previous section.
  - **Update**: Saves updated information in the current section.
  - Save & Go Next: Saves the information in the current section and moves forward to the next section.

| Back | Save & Go Previous | Update | Save & Go Next |
|------|--------------------|--------|----------------|

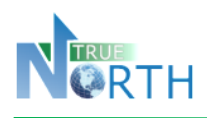

- 6. Sections of the application will be displayed for completion. The number of sections and information requested can vary by international student program.
- 7. Complete the information in each section and use **Save & Go Next** at the bottom of the section to move to the next section. Once this is done, completed section numbers will turn green to show that they are complete.

| elds  | with    | * are        | require   | d.           |              |              |              | 102 00       |               |               |               |                         |
|-------|---------|--------------|-----------|--------------|--------------|--------------|--------------|--------------|---------------|---------------|---------------|-------------------------|
|       | •       |              | 57        |              |              |              |              |              |               | v.            | 9             | 1                       |
| on Se | ction : | Section<br>3 | Section 4 | Section<br>5 | Section<br>6 | Section<br>7 | Section<br>8 | Section<br>9 | Section<br>10 | Section<br>11 | Section<br>12 |                         |
| ectio | n 2 o   | f 12 -       | Studen    | t Inforr     | nation       | -            |              |              |               |               |               |                         |
|       | Le      | egal Las     | st Name   | : Rand       | all          | - 87         |              | Ec           | dit AS I      | APPEAR        | S ON YOUR     | PASSPORT                |
|       | Le      | gal Firs     | st Name   | : Brian      | ina          |              |              | Ed           | dit AS F      | APPEAR        | S ON YOUR     | PASSPORT                |
|       | Lega    | al Middl     | le Name   | : Claire     | e            |              |              |              |               |               |               |                         |
| Pre   | ferred  | l Englis     | h Name    | :            |              |              |              | IF A         | PPLICAB       | LE            |               |                         |
|       |         | В            | irthdate  | : May        | 5, 2010      |              |              | Ed           | lit USE       | THE ICON      | I OR TYPE I   | N "JUNE 3, 2004" FORMAT |
|       | Stud    | ent Fac      | e Photo   | :* Choo      | ose File     | Brianna      | Randall.     | jpg          | MU            | T BE IN :     | JPG FORMA     | T AND UNDER 3.00 MB     |
|       |         |              | Gender    | : * Fem      | ale 🔻        |              |              |              |               |               |               |                         |
|       |         | First La     | anguage   | : Engli      | sh           |              |              | WH           | AT LANG       | JAGE DO       | YOU SPEAK     | AT HOME?                |
|       |         |              | Country   | : * Scot     | land         |              | ▼ AS I       |              | RS ON YO      | UR PASSP      | PORT          |                         |
|       |         | Ctudor       | ot Email  |              | Gemail       |              |              |              | AUCT          |               |               |                         |

8. In the final section, a **Save & Submit Completed Application** will appear. When this is clicked, no further changes cannot be made to the application.

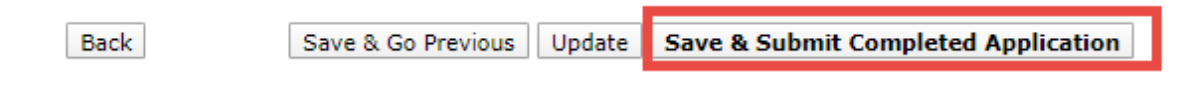

**<u>Note</u>**: For international student programs using payment gateways (Western Union or Flywire), a secure payment link may appear for online payment of the application fee. Follow payment instructions indicated to submit the application payment.

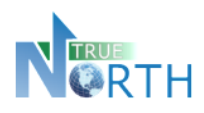

# 8. Students > View Students

1. In the Students menu option, select View Students.

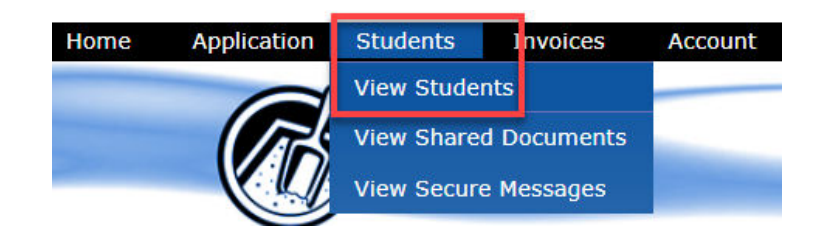

- 2. Click the details icon of the student to be viewed.
- 3. Basic demographics will be displayed, along with:
  - a. **Docs** tab: Displays documents shared between the famly and the international student program. Click the document link to view the document.
  - b. Messages tab: Displays secure messages sent to the family from the international student program. Click the Message Details icon to view the message.
- 4. Click the **Back** button to return to the list of students.

| Logar Last Marries   | Cake   | Common Last Name:  | Cake |                        |      |
|----------------------|--------|--------------------|------|------------------------|------|
| Legal First Name:    | Johnny | Common First Name: | John | ny                     |      |
| Gender:              | Male   | Birthdate:         | Nove | ember 12, 2004 AGE 16  |      |
| a b<br>Docs Messages | ]      | Size               | • •  | Date Shared 🏾 🛰        | Remo |
|                      |        |                    | ovp  | April 20, 2021 4:56PM  | 8    |
| Report Card.jpg      |        | 110.               | 9KB  | April 20, 2022 1100111 |      |

**Note**: See the *Sharing a Document* and *Students > View Secure Messages* sections of this guide for additional information.

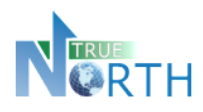

## 9. Sharing a Document

Families can now submit documents to an international student program through the family portal after an application has been approved.

1. In the **Students > View Students** menu, click the **Details** icon for the student that needs a document added.

| Students         | > View Students                     |                   |                    |                             |                   |                  |        |
|------------------|-------------------------------------|-------------------|--------------------|-----------------------------|-------------------|------------------|--------|
| Show:<br>Current | Lugal Las<br>Students 🗸             | t Name: Leg       | al First Name:     |                             |                   |                  | Search |
|                  |                                     |                   |                    |                             |                   |                  | Reset  |
| Detaile          | Student Legal<br>Student Common 🔉   | Birthdate 🛰       | TRUE North<br>ID 🔏 | Latest<br>Enrolment 🔽       | Shared<br>Files 🛰 | Country 🔽        |        |
| 0                | <b>Cake, Johnny</b><br>Cake, Johnny | November 12, 2004 | 6063               | Sep 1, 2020<br>JUN 30, 2021 | 1                 | 🕂 United Kingdom |        |

2. In the **Docs** tab for the student, click the Add Shared Document icon.

| Students > <u>View Students</u> > Stu | dent Details   |                    |                          |        |
|---------------------------------------|----------------|--------------------|--------------------------|--------|
| Student Details                       |                |                    |                          |        |
| Legal Last Name:                      | Cake           | Common Last Name:  | Cake                     |        |
| Legal First Name:                     | Johnny         | Common First Name: | Johnny                   | ]      |
| Gender:                               | Male           | Birthdate:         | November 12, 2004 AGE 16 |        |
| Country:                              | United Kingdom |                    |                          |        |
| Docs Messages                         | _              |                    | Size 🔽 Date Shared 🛣 I   | Remove |
| Add Shared Document                   |                |                    |                          |        |
| Back                                  |                |                    |                          |        |

- 3. Use the Choose File button to select the document from your computer.
- 4. Click **Upload Document** to complete the submission. The document will appear on the student record. After 60 minutes, the file can not be replaced or removed. The international student program will receive a notification that a new document has been submitted.

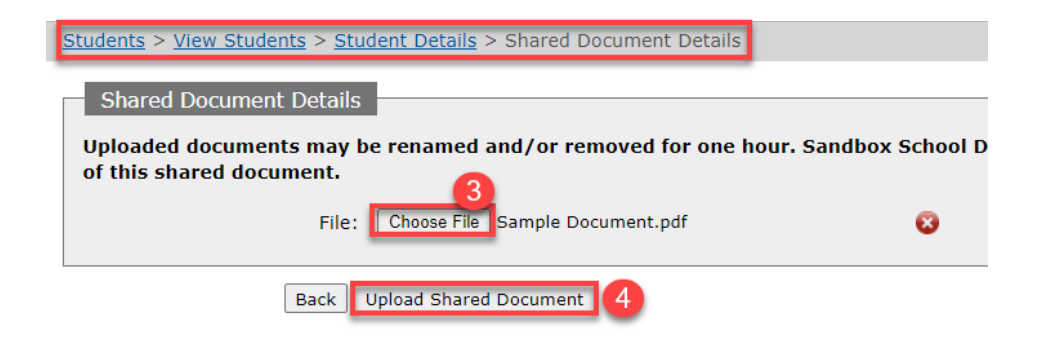

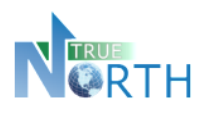

# **10.** Students > View Shared Documents

This new function allows parents to go to one spot in the portal to view all documents shared with an international student program.

1. In the **Students** menu, select **View Shared Documents**.

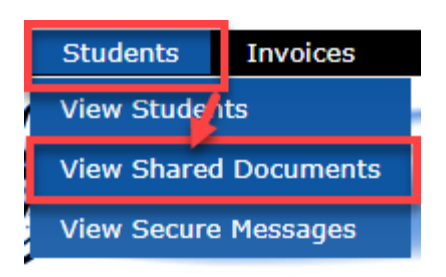

2. Documents will be displayed in the list. The filters can be used to reduce the list of documents. Click on a filename to view the document.

| <u>Students</u>                  | > View Shared Docum                                                          | ents 1                                                      |                                 |                                    |                                                                    |   |
|----------------------------------|------------------------------------------------------------------------------|-------------------------------------------------------------|---------------------------------|------------------------------------|--------------------------------------------------------------------|---|
| Documen<br>Last 30 [<br>Documen  | nt Shared: Document<br>Days 🗸 All Docum<br>nt Name: Stud                     | Read:<br>ents ✔<br>ent Legal Last Name: Stude               | 2<br>nt Legal First Nam         | e:                                 |                                                                    |   |
|                                  |                                                                              |                                                             |                                 |                                    |                                                                    |   |
| Displaying<br>Student            | g 2 files<br>Student Legal                                                   | Filonamo 🕶                                                  | 3                               | Click to v<br>The blue b<br>docume | view the document.<br>button indicates the<br>ent is not read yet. |   |
| Displaying<br>Student<br>Details | g 2 files<br>Student Legal<br>Student Common<br>Rubble, Baby<br>Rubble, Baby | Filename 🔽<br>Bam Bam Family, jpg<br>SHARED FROM TRUE NORTH | 3 ze<br>129.8KB March<br>2:55 P | Click to v<br>The blue b<br>docume | view the document.<br>button indicates the<br>ent is not read yet. | ) |

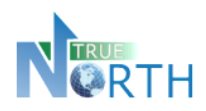

### 11. Students > View Secure Messages

This new function allows families to go to one spot in the portal to view all secure messages received from an international student program.

Messages received in the last 7 days can be viewed by clicking the *Secure Messages* link on the portal Home page. Messages older than 7 days can be viewed in *Students > View Secure Messages*.

1. In the **Students** menu, select **View Secure Messages**.

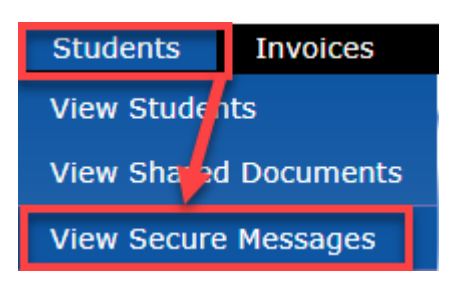

- 2. Use the filters at the top to define a period of time, and the type of messages to be viewed.
- 3. Click **Search** to find messages that match the filters selected.
- 4. Click the **Details** icon beside a student name will show a list of messages for that student.
- 5. In the list of messages, click the Envelope icon to view the details of a message.

| Message S                        | Sent: Message Read                             | I: Include:        |                            |                                                             |                                                                          |  |
|----------------------------------|------------------------------------------------|--------------------|----------------------------|-------------------------------------------------------------|--------------------------------------------------------------------------|--|
| Last 30 D                        | ays 👻 All Messages 🕯                           | Secure             | Messages Sent Only to alys | son@m, 👘 ca 🗸                                               |                                                                          |  |
|                                  |                                                |                    |                            | Click the envelop<br>letails. The blue but<br>shows the mes | e to view the message<br>ton beside the envelope<br>sage is not read yet |  |
| Displaying                       | 1 message                                      |                    |                            |                                                             | suge to notifette jet.                                                   |  |
| Displaying<br>Student<br>Details | 1 message<br>Student Legal<br>Student Common 🛰 | Message<br>Details | Mer                        | Recipient 🛰                                                 | Date Sent 搔                                                              |  |

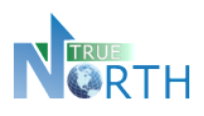

In the details of a message, *View Printable Version* can be clicked to generate a printed copy of the message.

| Students > View Students > Stud                                                                                          | lent Details > Message Details                                                                                   |
|----------------------------------------------------------------------------------------------------|----------------------------------------------------------------------------------------------------|
| Message Details                                                                                                    |                                                                                                    |
| Recipient:                                                                                                    | Alyson O"shust                                                                                                   |
| From:                                                                                                    | Alyson Oshust                                                                                                    |
| Date Sent:                                                                                                    | Apr 20, 2021 5:00 PM                                                                                             |
| Subject:                                                                                                    | Letter of Acceptance and Custodianship Declaration                                                               |
| SANDBOX<br>International Educo<br>PROTECTED - B<br>April 20, 2021<br>Johnny Cake and Coco Cake<br>123 This St<br>Unit 12 | 123 Sand Street<br>Boxtown, BC V1V 2B4<br>Tel: 604.123.4567<br>Fax: 604.123.9999<br>Kion www.sandboxeducation.ca |
| My Town, BC V2N 047<br>Canada Click to<br>RE: Cal                                                                        | generated a printed<br>versiongdom - Letter of Acceptance                                                        |
| View Printable Version                                                                                                   | Printing Tips                                                                                                    |
| Attachments:<br>Custodian Declaration - Official                                                                         | Click to open attachment, if there is one.                                                                       |

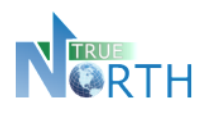

# 12. Viewing Student Invoices

Student invoices can also be viewed in the family portal. In cases where the international student program is using a payment gateway **such as Flywire** or **Western Union**, the user may also be able to pay the student fees online. See the *Using Payment Gateways* section of this guide for instruction.

#### Viewing Unpaid Invoices

- 1. In the Invoices menu, select View Invoices.
- 2. In the Invoice Paid drop-down, select No.
  - a. Use the **Print Invoice** dropdown to generate a pdf version of the invoice.
  - b. Where the international student program is associated with a payment gateway, an additional button may appear for the user to pay the invoice online.

| Invoices > View Invoi               | ices 1                  |                                           |                   |                                 |                          |                |                     |           |        |           |
|-------------------------------------|-------------------------|-------------------------------------------|-------------------|---------------------------------|--------------------------|----------------|---------------------|-----------|--------|-----------|
| Invoice Paid: No V                  |                         |                                           |                   |                                 |                          |                |                     |           |        |           |
| O How to Share An I                 | How to Share An Invoice |                                           |                   |                                 |                          |                |                     |           |        |           |
| Print<br>Invoice                    | Share<br>Invoice        | Pay<br>Invoice                            | Print<br>Receipts | Student Last<br>Student First 🥆 | Invoice<br>School Year 🥆 | Due Date 🥆     | Payment<br>Status 🛰 | Fees 🍒    | Paid 🔽 | Due 🏊     |
| - Select -                          | NOT SHARED              | F PAY NOW<br>WITH FLYWIRE<br>SANDBOX MODE | - Select - 🗸      | <b>Ababu</b><br>Carla           | IN-3973<br>2021-2022     | Nov 28, 2021 🛕 |                     | 9,000.00  | 0.00   | 9,000.00  |
| Use the drop-o                      | down                    | F PAY NOW<br>WITH FLYWIRE<br>SANDBOX MODE | - Select - 🗸      | <b>Ababu</b><br>Humberto        | IN-3922<br>2019-2020     | May 10, 2021 🛕 |                     | 11,000.00 | 200.00 | 10,800.00 |
| menu to create a printable invoice. |                         |                                           |                   |                                 |                          |                |                     |           |        |           |

#### Viewing Paid Invoices and Printing Receipts

- 1. In the Invoices menu, select View Invoices.
- 2. In the Invoice Paid drop-down, select Yes.
- 3. Use the dropdown menu under **Print Receipts** to generate a pdf receipt.

| Invoices > View Invo  | ices 1           |                |                   |   |                                 |                          |             |                     |           |           |       |
|-----------------------|------------------|----------------|-------------------|---|---------------------------------|--------------------------|-------------|---------------------|-----------|-----------|-------|
| Invoice Paid: Yes 🕶 2 |                  |                |                   |   |                                 |                          |             |                     |           |           |       |
| O How to Share An I   | Invoice          |                |                   |   |                                 |                          |             |                     |           |           |       |
| Print<br>Invoice      | Share<br>Invoice | Pay<br>Invoice | Print<br>Receipts |   | Student Last<br>Student First 🥆 | Invoice<br>School Year 🥆 | Due Date 🥆  | Payment<br>Status 🔽 | Fees 搔    | Paid 🔽    | Due 🏊 |
| - Select - 🗸          | SHARED           | 3              | - Select -        | v | <b>Ababu</b><br>Carla           | IN-3937<br>2020-2021     | Apr 9, 2021 |                     | 14,066.00 | 14,066.00 | 0.00  |
| - Select - 🗸          | NOT SHARED       |                | - Select -        | ~ | Can. Use the                    | e dropdown               | Nov 5, 2021 |                     | 9,500.00  | 9,500.00  | 0.00  |
| - Select - 🗸          | SHARED           |                | - Select -        | ~ | Abab printa<br>Carla            | ble receipt.             | Nov 6, 2021 |                     | 11,900.00 | 11,900.00 | 0.00  |

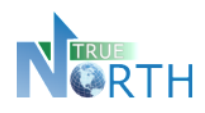

# 13. Using Payment Gateways

For international student programs that are integrated with a financial payment gateway such as Flywire or Convera, invoices can be securely paid directly from the portal.

- 1. In the Invoices menu, select View Invoices.
- 2. Click the **Pay Invoice** button to begin the payment process.

#### **Flywire Integration:**

| Invoices         | Invoices > View Invoices                                                                    |                   |                                 |                          |             |                     |           |        |           |  |  |  |  |
|------------------|---------------------------------------------------------------------------------------------|-------------------|---------------------------------|--------------------------|-------------|---------------------|-----------|--------|-----------|--|--|--|--|
| Invoice          | Paid: All Invoices ~                                                                        |                   |                                 |                          |             |                     |           |        |           |  |  |  |  |
| Print<br>Invoice | Pay<br>Invoice                                                                              | Print<br>Receipts | Student Last<br>Student First 🥆 | Invoice<br>School Year 🥆 | Due Date 🥆  | Payment<br>Status 🥆 | Fees 🛰    | Paid 🛰 | Due 🥆     |  |  |  |  |
| 8                |                                                                                             | - Select - v      | <b>Abbass</b><br>Saanvi         | IN-4156<br>2022-2023     | May 7, 2023 |                     | 22,100.00 | 0.00   | 22,100.00 |  |  |  |  |
| <b>()</b> A      | O About Flywire     flywire                                                                 |                   |                                 |                          |             |                     |           |        |           |  |  |  |  |
| Flywir           | Flywire is our trusted international payment provider, which offers the following benefits: |                   |                                 |                          |             |                     |           |        |           |  |  |  |  |
| • F              | Pay in Your Home Currency     Compatitive Paters & Both Price Cuarantee                     |                   |                                 |                          |             |                     |           |        |           |  |  |  |  |
| • 4              | Avoid Unexpected Fees                                                                       |                   |                                 |                          |             |                     |           |        |           |  |  |  |  |
| • 2              | 24/7 Multilingual Cu                                                                        | stomer Service    |                                 |                          |             |                     |           |        |           |  |  |  |  |

#### **Convera Integration:**

| Invoices          | > View Invoices                              |                                                        |                                                          |                               |                   |                     |               |        |           |  |  |  |
|-------------------|----------------------------------------------|--------------------------------------------------------|----------------------------------------------------------|-------------------------------|-------------------|---------------------|---------------|--------|-----------|--|--|--|
| Invoice           | Paid: All Invoices 🗸                         |                                                        |                                                          |                               |                   |                     |               |        |           |  |  |  |
| Print<br>Invoice  | Pay<br>Invoice                               | Print<br>Receipts                                      | Student Last<br>Student First 🥆                          | Invoice<br>School Year 🛰      | Due Date 🥆        | Payment<br>Status 🥆 | Fees 🛰        | Paid 🛰 | Due 🥆     |  |  |  |
| ĴĴ                | convera                                      | - Select - v                                           | Abbass<br>Saanvi                                         | <b>IN-4156</b><br>2022-2023   | May 7, 2023       |                     | 22,100.00     | 0.00   | 22,100.00 |  |  |  |
| Why               | Why choose Convera: Convera                  |                                                        |                                                          |                               |                   |                     |               |        |           |  |  |  |
| Conve             | ra is our trusted p                          | partner with s                                         | ecure online inte                                        | rnational payme               | nts, which offe   | ers the follo       | wing benefi   | its:   |           |  |  |  |
| • 9<br>• 4<br>• F | itudents, parents, a<br>woid costly transact | nd sponsors ca<br>tion charges fro<br>ar options inclu | n use this platform<br>m your bank<br>ding bank transfer | to pay deposits, t            | uition fees and r | more                |               |        |           |  |  |  |
| • (               | compare payment o                            | ptions instantly                                       | and Convera hold                                         | s the exchange rai            | e for 72 hours    |                     |               |        |           |  |  |  |
| • I<br>• T        | f you find a cheaper<br>rack your payment    | r quote from yo<br>status by SMS                       | ur bank, Convera<br>and email                            | will match it with t          | heir Price Promis | se Guarantee        | 2             |        |           |  |  |  |
| • •               | ultilingual platform                         | available in 10                                        | languages                                                | riendly team: stud            | entsunnort@con    | vera com            |               |        |           |  |  |  |
| • 4               | platform built with                          | security in min                                        | id so that your mo                                       | ney is protected              | encoupportecon    | vera.com            |               |        |           |  |  |  |
| • /               | bility to initiate refu                      | unds easily shou                                       | uld circumstances                                        | change<br>ping students achie | we their educati  | ion dreams fi       | or over a dec | obe    |           |  |  |  |
|                   | u, jour 1865 via a g                         |                                                        | inch has been her                                        | ping statents achie           |                   |                     |               | uuc    |           |  |  |  |